## Настройка детектора движения HydralV

1. Зайдите в меню настройка.

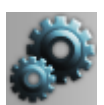

2. Нажмите правой клавишей мыши на пункт «Устройства», в выпадающем меню выберите «Добавить».

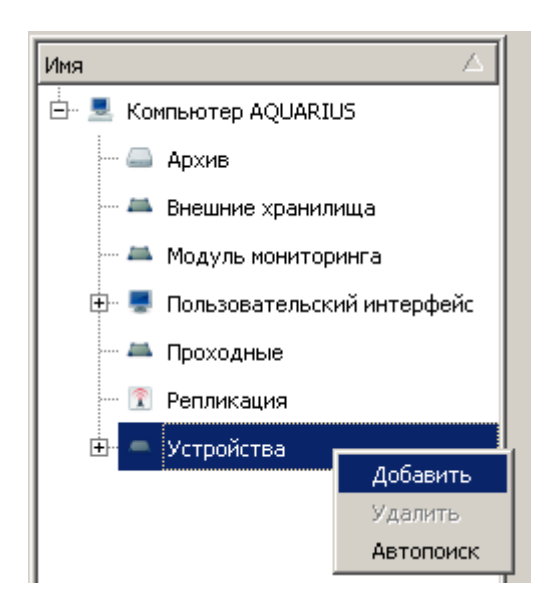

3. В окне «Выбор типа устройства» раскройте пункт «Видеоаналитика» и выберите «Детектор движения HedralV».

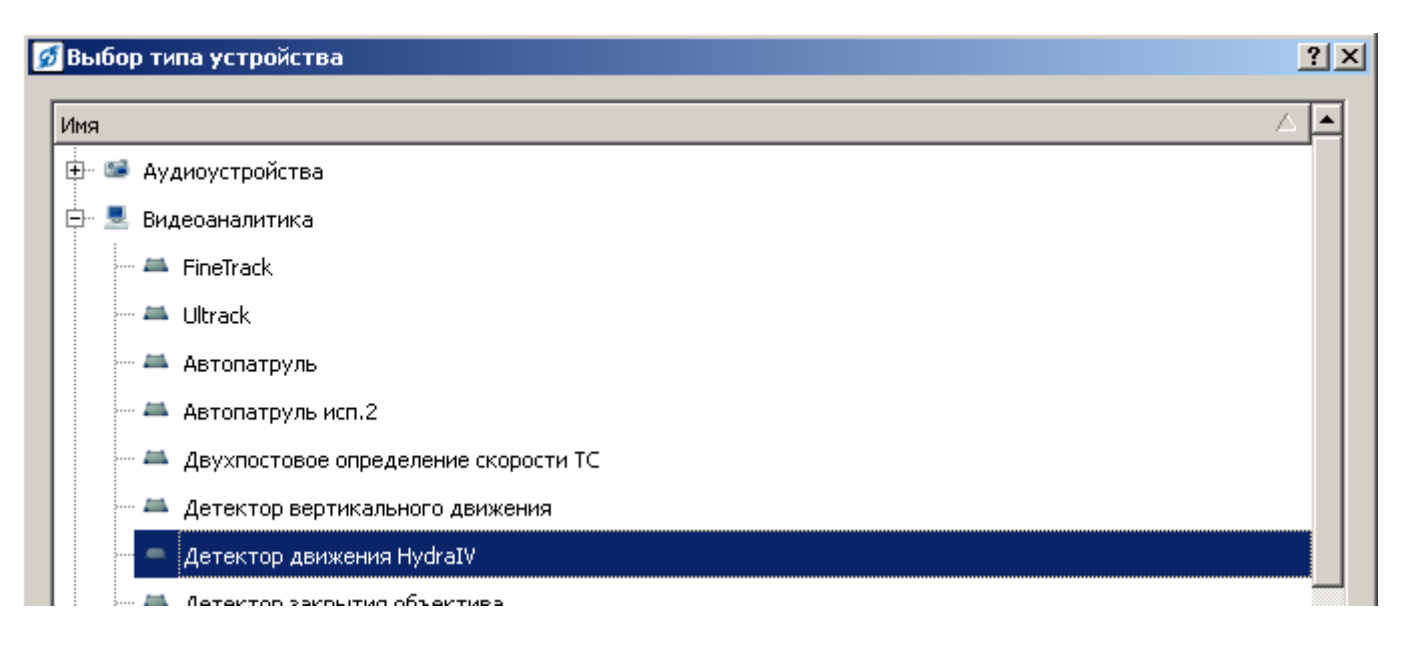

4. Укажите источник видео и настройте чувствительность и минимальный

## размер детектируемого объекта. Нажмите «Применить».

| MR<br>III | Компьютер Admin<br>Компьютер DVR08272<br>П Архив                                                                                                    | Настройки Алгоритны Дополнительно Диагностика<br>Тип устройства: Детектор движения HydraIV<br>Имя Детектор движения HydraIV                                                            |  |
|-----------|----------------------------------------------------------------------------------------------------|----------------------------------------------------------------------------------------------------|--|
| > >>      | <ul> <li>Видеоаналитика</li> <li>Детектор движения Нуdr</li> <li>Внешние хранилища</li> <li>Модуль мониторинга</li> <li>Оповещение</li> <li>Пользовательский интерфейс</li> <li>Проходные интеграции со с</li> <li>Расписания</li> <li>Репликация</li> <li>СКУД</li> <li>Устройства</li> </ul> | Видео канал<br>SDP-858 - видеоканал                                                                                                    |  |
|           |                                                                                                    | Добавить зону<br>Записывать события о сработке детектора движения в протокоя<br>Конфигурация зон<br>Минимальная высота объекта<br>Минимальная шириная объекта<br>Чувствительность зоны |  |

5. Выберите «Видеоканал», на вкладке «Устройства» удалите встроенный детектор и добавьте «Детектор движения HedralV». Нажмите «Применить».

| Настр        | oño                                                                                                    |                                                                                                    |      |                                        |                                                     |                                 |     |        |           |             |
|--------------|----------------------------------------------------------------------------------------------------|----------------------------------------------------------------------------------------------------|------|----------------------------------------|-----------------------------------------------------|---------------------------------|-----|--------|-----------|-------------|
| 43<br>><br>~ | <ul> <li>411/41 КППт</li> <li>СОМ-порт</li> <li>SDP-858 - видеоканал 1</li> <li>SDP-858 - видеоканал 1-РТZ</li> <li>SDP-858 - видеоканал 1-РТZ</li> <li>SDP-858 - видеоканал 1-аудиовыход</li> </ul> |                                                                                                    |      | Настройки<br>Имя<br>SDP-850<br>Детекто | и Устройства<br>858 - видеоканал<br>ктор движения Н | Модификаторы<br>1-РТZ<br>ydraīV | OSD | 3anica | Алгоритны | Дополнитель |
|              | 1                                                                                                    | <ul> <li>SDP-858 - видеоканал 1-видеоканал</li> <li>SDP-858 - видеоканал 1-датчик</li> <li>SDP-858 - видеоканал 1-детектор движения</li> <li>SDP-858 - видеоканал 1-реле 1</li> </ul> |      |                                        |                                                     |                                 |     |        |           |             |
| >            | 28                                                                                                    | B/k 100 1 Пост                                                                                                    |      |                                        |                                                     |                                 |     |        |           |             |
| >            | 24                                                                                                    | B/ĸ 101 5 noct                                                                                                    | - 10 |                                        |                                                     |                                 |     |        |           |             |
| >            | 25                                                                                                    | В/к 102 6 Пост                                                                                                    |      |                                        |                                                     |                                 |     |        |           |             |
| >            | 24                                                                                                    | В/к 103 7 Пост                                                                                                    |      |                                        |                                                     |                                 |     |        |           |             |
| >            | 25                                                                                                    | В/к 104 8 Пост                                                                                                    |      |                                        |                                                     |                                 |     |        |           |             |
| >            | 25                                                                                                    | В/к 105 15МПМ уч.1(20)                                                                                                    |      |                                        |                                                     |                                 |     |        |           |             |
| 5            | 205                                                                                                    | В/к 106 15МПМ уч.2(37)                                                                                                    |      |                                        |                                                     |                                 |     |        |           |             |
| >            | 205                                                                                                    | В/к 107 Внеш 33 уч.1                                                                                                    |      |                                        |                                                     |                                 |     |        |           |             |

6. Включите на архивном канале «Запись по детектору».